| TRƯỜNG ĐH SƯ PHẠM KỸ THUẬT TPHCM | ĐỀ THI CUỐI KỪ HỌC KỪ II NĂM HỌC 22-23            |
|----------------------------------|---------------------------------------------------|
| KHOA CÔNG NGHỆ THÔNG TIN         | Môn: TIN HỌC VĂN PHÒNG NÂNG CAO                   |
| BỘ MÔN TRÍ TUỆ NHÂN TẠO          | Mã môn học: ADMO138685                            |
|                                  | Ngày thi: 02/06/2023 Đề số: 01 Đề thi có 03 trang |
|                                  | Thời gian: 60 phút                                |
|                                  | SV được sử dụng tài liệu: 1 tờ A4 viết tay        |

Chú ý:

- TRƯỚC KHI LÀM BÀI:

Format dạng ngày giờ và dấu phân cách cho phù hợp:

Control Panel/Region/Format English (United Kingdom)

## Xóa trống folder D:\Luu Bai hay folder do GV coi thi chỉ định

Sinh viên tạo file Excel: STT\_ MaSV\_HoTen

STT là STT trong danh sách thi. (STT 1-9 thì ghi 01-09)

HoTen không dấu tiếng Việt và khoảng trắng, lưu vào folder D:\Luu Bai hay folder do GV coi thi chỉ định.

<u>Ví du</u>: Sinh viên **Phạm Tùng Dương** có MaSV **18116154**, STT trong danh sách thi **5** thì tên file là: *05\_18116154\_PhamTungDuong* 

- Sinh viên NỘP BÀI THEO PHÒNG THI TRÊN UTEX.

|    | А         | В             | С      | D         | Е        | F         | G         | Н          | Ι          |
|----|-----------|---------------|--------|-----------|----------|-----------|-----------|------------|------------|
| 1  |           |               | THÔN   | IG KÊ KIN | H DOANH  | 4-2023    |           |            |            |
| 2  | STT       | Mã hàng       | Loại   | Tên hàng  | Số lượng | Đơn giá   | Thuế      | Thành tiền |            |
| 3  | 1         | H120CA        |        |           |          |           |           |            |            |
| 4  | 2         | T25SA         |        |           |          |           |           |            |            |
| 5  | 3         | H90HA         |        |           |          |           |           |            |            |
| 6  | 4         | T150CB        |        |           |          |           |           |            |            |
| 7  | 5         | H70LA         |        |           |          |           |           |            |            |
| 8  | 6         | H50LB         |        |           |          |           |           |            |            |
| 9  | 7         | T70CA         |        |           |          |           |           |            |            |
| 10 | 8         | T150MA        |        |           |          |           |           |            |            |
| 11 | 9         | H115HB        |        |           |          |           |           |            |            |
| 12 | 10        | T30MB         |        |           |          |           |           |            |            |
| 13 | 11        | H70CB         |        |           |          |           |           |            |            |
| 14 | 12        | T50SB         |        |           |          |           |           |            |            |
| 15 |           |               |        |           |          |           |           |            |            |
| 16 | Bång 1 (H | ( <b>O</b> A) |        |           |          | Bång 2 (T | (RÁI CÂY) |            |            |
| 17 | Mõ        | Tôn hàng      | Đơn    | giá       |          | Mõ        | Tôn hàng  | Đơn g      | <u>giá</u> |
| 18 | IVIA      |               | Α      | В         |          | IVIA      | I CH HAUg | Α          | В          |
| 19 | С         | Cúc           | 10,000 | 15,000    |          | С         | Cam       | 20,000     | 25,000     |
| 20 | Н         | Hồng          | 60,000 | 65,000    |          | M         | Mít       | 22,000     | 27,000     |
| 21 | L         | Lan           | 90,000 | 105,000   |          | S         | Sầu riêng | 80,000     | 90,000     |
| 22 |           |               |        |           |          |           |           |            |            |
| 23 | Bång 3 (T | HUÉ)          |        |           |          |           |           |            |            |
| 24 | Số lượng  | 20            | 50     | 100       |          |           |           |            |            |
| 25 | Mức thuế  | 7%            | 5%     | 2%        |          |           |           |            |            |

#### Sinh viên thực hiện:

- 1. (1.5đ) Nhập và định dạng dữ liệu bảng tính trên (bắt đầu từ A1).
- 2. (0.5đ) Loại: nếu ký tự đầu của Mã hàng là H thì ghi HOA, ngược lại ghi TRÁI CÂY.
- (1.0đ) Tên hàng: nếu Loại là HOA thì dựa vào ký tự gần cuối của Mã hàng tra trong Bảng 1, ngược lại dựa vào ký tự gần cuối của Mã hàng tra trong Bảng 2.
- 4. (1.0đ) Số lượng: là các ký tự nằm giữa Mã hàng và chuyển thành số.
- 5. (1.0đ) Đơn giá: nếu Loại là HOA thì dựa vào ký tự gần cuối của Mã hàng tra trong Bảng 1, ngược lại dựa vào ký tự gần cuối của Mã hàng tra trong Bảng 2. Tuy nhiên nếu ký tự cuối của Mã hàng là A lấy đơn giá trong cột A, ngược lại lấy đơn giá trong cột B.
- (1.0đ) Thuế = Số lượng\*Đơn giá\*Mức thuế. Trong đó Mức thuế được tính dựa vào Số lượng tra trong Bảng 3.
- 7. (0.5d) Thành tiền = Số lượng\*Đơn giá + Thuế.

| Loại 🗾             | Tông Thuê | Tông Thành tiên |
|--------------------|-----------|-----------------|
| <b>⊟HOA</b>        | 1,073,500 | 27,748,500      |
| Cúc                | 76,500    | 2,326,500       |
| Hồng               | 419,500   | 13,294,500      |
| Lan                | 577,500   | 12,127,500      |
| <b>∃TRÁI CÂY</b>   | 632,700   | 16,392,700      |
| Cam                | 145,000   | 5,295,000       |
| Mít                | 122,700   | 4,232,700       |
| Sầu riêng          | 365,000   | 6,865,000       |
| <b>Grand Total</b> | 1,706,200 | 44,141,200      |

8. (1.0đ) Sử dụng PivotTable lập bảng thống kê và định dạng như hình sau:

- 9. (1.0đ) Tạo bảng tra cứu dữ liệu động sau:
  - Trong ô Loại chọn HOA, TRÁI CÂY.
  - Trong ô Tên Hàng chỉ có và được chọn CÚC, HÔNG, LAN nếu ô Loại là HOA, ngược lại chỉ có và được chọn CAM, MÍT, SÂU RIÊNG nếu ô Loại là TRÁI CÂY.
  - Tính Tổng Số lượng, Tổng Thành tiền dựa vào lựa chọn trong các ô LOẠI, TÊN HÀNG ở trên.

| BẢNG TRA CỨU    |                 |   | BẢNG TRA CỨU    |      |   | BẢNG TRA CỨU    |           |   |
|-----------------|-----------------|---|-----------------|------|---|-----------------|-----------|---|
| Loại            | Ноа             | - | Loại            | Ноа  |   | Loại            | Trái cây  | 1 |
| Tên hàng        | Hoa<br>Trái cây |   | Tên hàng        | Hồng | - | Tên hàng        | Mít       | - |
| Tổng Số lượng   | 205             |   | Tổng Số lượng   | Cúc  |   | Tổng Số lượng   | Cam       |   |
| Tổng Thành tiền | 13,294,500      |   | Tổng Thành tiền | Lan  |   | Tổng Thành tiền | Sầu riêng |   |

10. (1.0đ) Sử dụng Advanced Filter trích lọc danh sách những tên hàng là Mít hoặc Sầu riêng và số lượng từ 50 trở lên.

11. (0.5đ) Tạo biểu đồ dạng 3-D Column với dữ liệu Tên hàng và Số lượng tại câu 10.

| Chuẩn đầu ra của học phần (về kiến thức)                                                                                                    | Nội dung kiểm tra               |
|----------------------------------------------------------------------------------------------------|---------------------------------|
| [CĐR 1.3]: Sử dụng thành thạo các công cụ Microsoft Office: Word, Excel,<br>PowerPoint để thiết kế các tài liệu phục vụ cho công việc của mình. | Câu 1                           |
| [CĐR 2.1]: Sử dụng các công cụ Word, Excel để thu thập và lưu trữ dữ liệu.                                                                      | Câu 1                           |
| [CĐR 2.2]: Sử dụng các công thức và các hàm trong Excel để phân tích số liệu, tính toán và thống kê.                                            | Câu 2, 3, 4, 5, 6, 8, 9, 10, 11 |

Ghi chú: Cán bộ coi thi không giải thích đề thi.

-----HÊT------

Ngày 19 tháng 05 năm 2023 **KT. Thông qua trưởng bộ môn** 

anall

Trần Nhật Quang

# ĐÁP ÁN GỌI Ý

1. (1.5đ) Nhập và định dạng dữ liệu bảng tính trên (bắt đầu từ A1).

|    | А         | В         | С      | D         | Е        | F         | G         | Н          | Ι      |
|----|-----------|-----------|--------|-----------|----------|-----------|-----------|------------|--------|
| 1  |           |           | THỐN   | IG KÊ KIN | H DOANH  | 4-2023    |           |            |        |
| 2  | STT       | Mã hàng   | Loại   | Tên hàng  | Số lượng | Đơn giá   | Thuế      | Thành tiền |        |
| 3  | 1         | H120CA    |        |           |          |           |           |            |        |
| 4  | 2         | T25SA     |        |           |          |           |           |            |        |
| 5  | 3         | H90HA     |        |           |          |           |           |            |        |
| 6  | 4         | T150CB    |        |           |          |           |           |            |        |
| 7  | 5         | H70LA     |        |           |          |           |           |            |        |
| 8  | 6         | H50LB     |        |           |          |           |           |            |        |
| 9  | 7         | T70CA     |        |           |          |           |           |            |        |
| 10 | 8         | T150MA    |        |           |          |           |           |            |        |
| 11 | 9         | H115HB    |        |           |          |           |           |            |        |
| 12 | 10        | T30MB     |        |           |          |           |           |            |        |
| 13 | 11        | H70CB     |        |           |          |           |           |            |        |
| 14 | 12        | T50SB     |        |           |          |           |           |            |        |
| 15 |           |           |        |           |          |           |           |            |        |
| 16 | Bång 1 (H | OA)       |        |           |          | Bảng 2 (T | (RÁI CÂY) |            |        |
| 17 | Mã        | Tên hàng  | Đơn    | giá       |          | Mã        | Tên hàng  | Đơn g      | giá    |
| 18 |           | I'll hang | Α      | В         |          | 1110      | Ten nang  | Α          | B      |
| 19 | С         | Cúc       | 10,000 | 15,000    |          | C         | Cam       | 20,000     | 25,000 |
| 20 | Н         | Hồng      | 60,000 | 65,000    |          | M         | Mít       | 22,000     | 27,000 |
| 21 | L         | Lan       | 90,000 | 105,000   |          | S         | Sầu riêng | 80,000     | 90,000 |
| 22 |           |           |        |           |          |           |           |            |        |
| 23 | Bảng 3 (T | HUÊ)      |        |           |          |           |           |            |        |
| 24 | Số lượng  | 20        | 50     | 100       |          |           |           |            |        |
| 25 | Mức thuế  | 7%        | 5%     | 2%        |          |           |           |            |        |

(Chú ý: trong các công thức sử dụng địa chỉ theo vị trí thiết lập các bảng như trên)

2. (0.5đ) Loại: nếu ký tự đầu của Mã hàng là H thì ghi HOA, ngược lại ghi TRÁI CÂY.
=IF(LEFT(B3)="H", "Hoa", "Trái cây")

 (1.0đ) Tên hàng: nếu Loại là HOA thì dựa vào ký tự gần cuối của Mã hàng tra trong Bảng 1, ngược lại dựa vào ký tự gần cuối của Mã hàng tra trong Bảng 2.

=IF(C3="HOA",VLOOKUP(RIGHT(LEFT(B3,LEN(B3)-

- 1),1),\$A\$19:\$B\$21,2,0),VLOOKUP(RIGHT(LEFT(B3,LEN(B3)-
- 1),1),\$F\$19:\$G\$21,2,0))
- 4. (1.0đ) Số lượng: là các ký tự nằm giữa Mã hàng và chuyển thành số.

=VALUE(MID(B3,2,LEN(B3)-3))

5. (1.0đ) Đơn giá: nếu Loại là HOA thì dựa vào ký tự gần cuối của Mã hàng tra trong Bảng 1, ngược lại dựa vào ký tự gần cuối của Mã hàng tra trong Bảng 2. Tuy nhiên nếu ký tự cuối của Mã hàng là A lấy đơn giá trong cột A, ngược lại lấy đơn giá trong cột B.

### =IF(C3="HOA",VLOOKUP(RIGHT(LEFT(B3,LEN(B3)-

```
1),1),$A$19:$D$21,IF(RIGHT(B3)="A",3,4),0),VLOOKUP(RIGHT(LEFT(B3,LEN(B3) -1),1),$F$19:$I$21,IF(RIGHT(B3)="A",3,4),0))
```

(1.0đ) Thuế = Số lượng\*Đơn giá\*Mức thuế. Trong đó Mức thuế được tính dựa vào Số lượng tra trong Bảng 3.

=E3\*F3\*HLOOKUP(E3,\$B\$24:\$D\$25,2,1)

7. (0.5đ) Thành tiền = Số lượng\*Đơn giá + Thuế.

=E3\*F3+G3

8. (1.0đ) Sử dụng PivotTable lập bảng thống kê và định dạng như hình sau:

| Loại 🔽             | Tổng Thuế | Tổng Thành tiền |
|--------------------|-----------|-----------------|
| <b>⊟HOA</b>        | 1,073,500 | 27,748,500      |
| Cúc                | 76,500    | 2,326,500       |
| Hồng               | 419,500   | 13,294,500      |
| Lan                | 577,500   | 12,127,500      |
| <b>∃TRÁI CÂY</b>   | 632,700   | 16,392,700      |
| Cam                | 145,000   | 5,295,000       |
| Mít                | 122,700   | 4,232,700       |
| Sầu riêng          | 365,000   | 6,865,000       |
| <b>Grand Total</b> | 1,706,200 | 44,141,200      |

| PivotTable Fields               | ~ X   | Drag fields between areas be | low:              |
|---------------------------------|-------|------------------------------|-------------------|
| Choose fields to add to report: | <∞> ▼ | <b>T</b> Filters             | III Columns       |
| Search                          | Q     |                              | ∑ Values          |
|                                 |       |                              |                   |
| Mã hàng                         |       | = Rows                       | Σ. Values         |
| Phân loại                       |       | Dhân loại                    | Z values          |
| 🗹 Tên hàng                      |       | Filan IOại                   | Tong The          |
| Số lượng                        |       | Tên hàng 🔹                   | Tổng Thành tiền 🔻 |
| 🗌 Đơn giá                       |       |                              |                   |
| 🔽 Thuế                          |       |                              |                   |
| Thành tiền                      | •     | Defer Layout Update          | Update            |

- 9. (1.0đ) Tạo bảng tra cứu dữ liệu động sau:
  - Trong ô Loại chọn HOA, TRÁI CÂY.
  - Trong ô **Tên Hàng** chỉ có và được chọn CÚC, HỒNG, LAN nếu ô **Loại** là HOA, ngược lại chỉ có và được chọn CAM, MÍT, SÂU RIÊNG nếu ô **Loại** là TRÁI CÂY.
  - Tính Tổng Số lượng, Tổng Thành tiền dựa vào lựa chọn trong các ô LOẠI, TÊN HÀNG ở trên.

| BẢNG TRA CỨU    |                 |   | <b>BẢNG TRA CỨU</b> | Ţ         |   | BẢNG TRA CỨU    |           |   |
|-----------------|-----------------|---|---------------------|-----------|---|-----------------|-----------|---|
| Loại            | Hoa             | - | Loại                | Hoa       |   | Loai            | Trái cây  | 1 |
| Tên hàng        | Hoa<br>Trái cây |   | Tên hàng            | Hồng      | - | Tên hàng        | Mít       | - |
| Tổng Số lượng   | 20              | 5 | Tổng Số lượng       | Cúc       |   | Tổng Số lượng   | Cam       | - |
| Tổng Thành tiền | 13,294,50       | 0 | Tổng Thành tiền     | Lan       | _ | Tổng Thành tiền | Sầu riêng | _ |
| Data Validation |                 | - | Data V              | alidation |   |                 |           |   |

| idation criteria<br>yllow:<br>List ~<br>Data; | Ignore <u>b</u> lank | Validation criteria<br><u>Allow:</u><br>List vignore blank<br>Data: vignore cli dropdown |
|-----------------------------------------------|----------------------|------------------------------------------------------------------------------------------|
| between 🗸                                     |                      | between 🛩                                                                                |

=SUMIFS(\$E\$3:\$E\$14,\$C\$3:\$C\$14,G30,\$D\$3:\$D\$14,G31)

### =SUMIFS(\$H\$3:\$H\$14,\$C\$3:\$C\$14,G30,\$D\$3:\$D\$14,G31)

10. (1.0đ) Sử dụng Advanced Filter trích lọc danh sách những tên hàng là Mít hoặc Sầu riêng và số lượng từ 50 trở lên.

|                    |          | Advanced Filter         |                                                 | ?      | ×        |         |         |                         |
|--------------------|----------|-------------------------|-------------------------------------------------|--------|----------|---------|---------|-------------------------|
|                    |          | Action<br><u> </u>      | t, in-place<br>other location<br>\$A\$2:\$H\$14 |        | <u>†</u> |         |         |                         |
| câu 10 - rút trích |          | <u>C</u> riteria range: | \$F\$41:\$G\$43                                 |        |          |         |         |                         |
| Tên hàng           | Số lượng | Copy <u>t</u> o:        | \$F\$45:\$M\$45                                 |        | Ĩ        |         |         |                         |
| Mít                | >=50     | Unique <u>r</u> ecord   | ls only                                         |        |          |         |         |                         |
| Sầu riêng          | >=50     |                         |                                                 |        |          |         |         |                         |
|                    |          |                         | ОК                                              | Cancel |          |         |         |                         |
| STT                | Mã hàng  | Phân loại               | Tên hàng                                        | Số lượ | yng      | Đơn giá | Thuế    | <mark>Fhành tiền</mark> |
| 8                  | T150MA   | Trái cây                | Mít                                             |        | 150      | 22,000  | 66,000  | 3,366,000               |
| 12                 | T50SB    | Trái cây                | Sầu riêng                                       |        | 50       | 90,000  | 225,000 | 4,725,000               |

11. (0.5đ) Tạo biểu đồ dạng 3-D Column với dữ liệu Tên hàng và Số lượng tại câu 10.

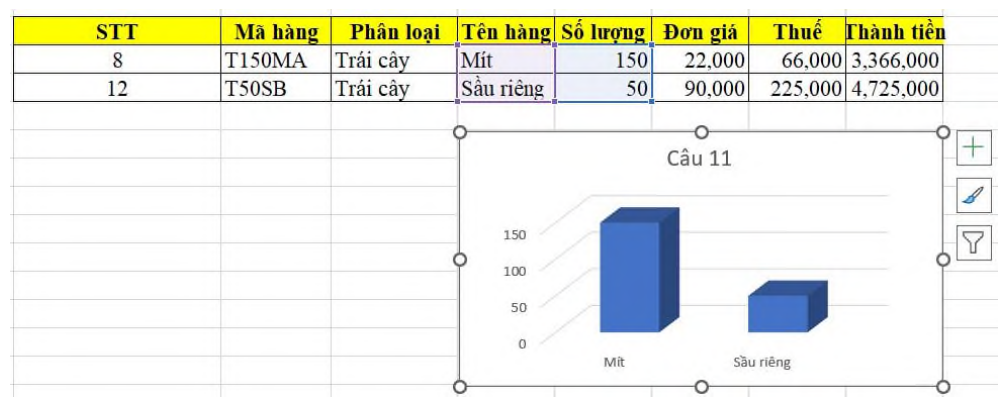